# Руководство по активации и добавлению стороннего сервера обновлений в ESET NOD32 Antivirus System v8.x.xxx.x ESET Smart Security System v8.x.xxx.x

Данное руководство написано на примере официальной русской версии ESET NOD32 Antivirus (Home Edition) v6.0.304.6, которым, в свою очередь можно руководствоваться также при настройке продуктов ESET 8-й версии, в т.ч. ESET Smart Security.

В разных продуктах антивируса и версиях окна программы могут незначительно отличаться от представленных в инструкции, но суть остается таже!

Коммерческие дистрибутивы антивируса, Вы всегда можете получить у нас на сайте – www.rsn.name/download.php

Рассмотрим пошаговую инструкцию о том, как активировать антивирус без лицензионного ключа и разблокировать возможность добавления стороннего альтернативного сервера обновлений:

#### ШАГ 1:

После установки программы, мы видим, что она не активирована - об этом говорит соответствующая надпись и графические уведомления.

| ESET NOD32 Antivirus                                           |                                                   |                                                                                                    |
|----------------------------------------------------------------|---------------------------------------------------|----------------------------------------------------------------------------------------------------|
| ESET NOD32 ANTIVI                                              | RUS 6                                             | <b>▲</b> -                                                                                                    |
| Сканирование ПК<br>Обновление А                                | Максии<br>Эта версия н<br>Купить лиц              | мальная степень защиты не гарантирована<br>е активирована. Используйте пробную версию или купите лицензию.<br>дензию Активировать<br>полную версию |
| <ul> <li>Настройка</li> <li>Служебные<br/>программы</li> </ul> | Программа не активи<br>Щелкните эту ссылку, чтобы | ирована<br>ы активировать программу.                                                                                                    |
| ? Справка и поддержка                                          | Часто используемые                                | <ul> <li>Запустить сканирование Smart</li> <li>Статистика</li> <li>▼ ESET Social Media Scanner</li> </ul>                                          |
|                                                                | Базовый обзор                                     | Программа ESET NOD32 Antivirus не активирована                                                                                                    |
| eset                                                           |                                                   | Купить лицензию НЕ АКТИВИРОВАНА                                                                                                    |

# ШАГ 2:

Заходим в дерево расширенный настроек, для этого нажимаем клавишу «**F5**» в главном окне программы.

| ESET NOD32 Antivirus                                                                                                    | 2                                                                                                    |
|----------------------------------------------------------------------------------------------------|----------------------------------------------------------------------------------------------------|
| Дополнительные настройки                                                                                                    | (CSET)                                                                                                    |
| Обновление           Обновление           О | В разделе <b>Компьютер</b> можно конфигурировать параметры модулей защиты от вирусов<br>и шпионских программ, а также задать расширенные элементы управления защитой<br>компьютера.<br>В подразделе <b>Защита от вирусов и шпионских программ</b> можно конфигурировать<br>защиту в режиме реального времени, защиту документов, параметры сканирования<br>компьютера и исключения для файлов и папок.<br>Система предотвращения вторжений на узел дает возможность контролировать<br>действия приложений и процессов и предотвращать нежелательное поведение. |
| Q, Поиск                                                                                                    | Отмена     По умолчанию                                                                                                    |

# ШАГ 3:

Заходим в подраздел «**ESET Live Grid**» и выбираем галками три опции, как показано на рисунке.

| <ul> <li>ESET NOD32 Antivirus</li> <li>Дополнительные настройки</li> </ul>                                                                                                    | eser                                                                                                    |
|----------------------------------------------------------------------------------------------------|----------------------------------------------------------------------------------------------------|
| Компьютер<br>Интернет и электронная почта<br>Обновление<br>Файлы журнала<br>Прокси-сервер<br>Карантин<br>ЕSET Live Grid<br>Обновления системы<br>Диагностика<br>Предупреждения и уведомления<br>Обнаружение в состоянии простоя<br>Интерфейс | ЕЗЕТ Live Grid<br>ЕSET Live Grid — это современная система своевременного обнаружения появляющихся<br>угроз, в основу которой положен принцип репутации. За счет потоковой передачи<br>связанной с угрозами информации из облака вирусная лаборатория ESET поддерживает<br>актуальность средств защиты для постоянного обеспечения безопасности. |
|                                                                                                    | Дополнительная информация of ESET Live Grid.                                                                                                    |
| Q, Поиск                                                                                                    | Отмена По умолчанию                                                                                                    |

#### ШАГ 4:

Теперь <u>снимаем только первую</u> галку «**Принять участие в ESET Live Grid**». Остальные две не трогаем – они станут неактивными, как показано на рисунке. Жмем «**OK**».

| <ul> <li>ESET NOD32 Antivirus</li> <li>Дополнительные настройки</li> </ul>                                                                                                    | ESET                                                                                                    |
|----------------------------------------------------------------------------------------------------|----------------------------------------------------------------------------------------------------|
| Компьютер<br>Интернет и электронная почта<br>Обновление<br>Файлы журнала<br>Прокси-сервер<br>Карантин<br>БЕЕТ Live Grid<br>Обновления системы<br>Диагностика<br>Предупреждения и уведомления<br>Обнаружение в состоянии простоя | ESET Live Grid — это современная система своевременного обнаружения появляющихся<br>угроз, в основу которой положен принцип репутации. За счет потоковой передачи<br>связанной с угрозами информации из облака вирусная лаборатория ESET поддерживает<br>актуальность средств защиты для постоянного обеспечения безопасности. |
| Q, Поиск                                                                                                    | Отмена По умолчанию                                                                                                    |

# ШАГ 5:

Заходим в подраздел «**HIPS**» и снимаем галку с опции «**Включить модуль Self**defense» как показано на рисунке.

В появившемся окне жмем «**ОК**» и «**ОК**» в окне настроек.

| ESET NOD32 Antivirus                                                                                                    | 2 X                                                                                                    |
|----------------------------------------------------------------------------------------------------|----------------------------------------------------------------------------------------------------|
| Дополнительные настройки                                                                                                    | (CS et                                                                                                    |
| Компьютер<br>Защита от вирусов и шпионских пр<br>Съемные носители<br>ПР<br>Расширенные параметры<br>Интернет и электронная почта<br>Обновление<br>Служебные программы<br>Этер Интерфейс<br>Интерфейс<br>Требсилу. | Система предотвращения вторжений на узел Включить оистему предотвращения вторжений на узел Включить модуль самозащиты Self-defense Режим фильтрации Уведомить об окончании режима обучения через |
| < <u>III</u> •<br>О, Поиск                                                                                                    | Отмена     По у <u>м</u> олчанию                                                                                                    |

#### ШАГ 6:

Перегружаем компьютер!

# ШАГ 7:

Запускаем редактор реестра. Для Windows 7 нажимаем «Пуск», далее в строке поиска программ и файлов (в Windows 2000/ХР - «Пуск» / «Выполнить») пишем «regedit» и жмем клавишу «Enter».

| 💣 regedit            |                  |   |                   |
|----------------------|------------------|---|-------------------|
|                      |                  |   |                   |
|                      |                  |   |                   |
|                      |                  |   |                   |
|                      |                  |   |                   |
|                      |                  |   |                   |
|                      |                  |   |                   |
|                      |                  |   |                   |
|                      |                  |   |                   |
|                      |                  |   |                   |
|                      |                  |   |                   |
|                      |                  |   |                   |
|                      |                  |   |                   |
|                      |                  |   |                   |
|                      |                  |   |                   |
|                      |                  |   |                   |
|                      |                  |   |                   |
| Ознакомиться с други | ими результатами | и |                   |
| regedit              |                  | × | Завершение работы |
|                      |                  |   | · · · · · ·       |

# ШАГ 8:

Заходим в подкаталог как показано на рисунке: HKEY\_LOCAL\_MACHINE\SOFTWARE\ESET\ESET Security\CurrentVersion\Plugins\01000400\Settings

Далее на правом поле редактора в свободном месте кликаем правой кнопкой мыши и выбираем «Создать» / «Параметр DWORD». Задаем имя созданному параметру «Registration» и нажимаем клавишу «Enter».

| 📸 Редактор реестра                                | 10     | B ALLONG COM                                      |                |                            |
|---------------------------------------------------|--------|---------------------------------------------------|----------------|----------------------------|
| Файл Правка Вид Избранное Справка                 |        |                                                   |                |                            |
| HKEY_LOCAL_MACHINE                                | *      | Имя                                               | Тип            | Значение                   |
| ▶ - 🔐 BCD0000000                                  |        | DefaultServer1                                    | REG_SZ         | http://93.184.71.27/eset_u |
| HARDWARE                                          |        | ab DefaultServer2                                 | REG_SZ         | http://um16.eset.com/ese   |
| ⊳ · iiii SAM                                      |        | b DefaultServer3                                  | REG_SZ         | http://89.202.149.45/eset_ |
| SECURITY                                          |        | ab DefaultServer4                                 | REG_SZ         | http://um21.eset.com/ese   |
| A SOFTWARE                                        |        | DefaultServer5                                    | REG_SZ         | http://89.202.149.49/eset_ |
| Acronis                                           |        | ab DefaultServer6                                 | REG_SZ         | http://um23.eset.com/ese   |
|                                                   |        | ab DefaultServer7                                 | REG_SZ         | http://84.233.195.62/eset_ |
|                                                   |        | ab DefaultServer8                                 | REG_SZ         | http://um25.eset.com/ese   |
| ATI Technologies                                  | -      | 100 DefaultServerCount                            | REG_DWORD      | 0x00000009 (9)             |
| CBSTEST                                           | -      | 100 DefaultServerWeight0                          | REG_DWORD      | 0x000000c8 (200)           |
| Classes                                           |        | B DefaultServerWeight1                            | REG_DWORD      | 0x000000c8 (200)           |
| Dients                                            |        | B DefaultServerWeight2                            | REG_DWORD      | 0x000000c8 (200)           |
| 🕞 🕞 ComodoGroup                                   |        | B DefaultServerWeight3                            | REG_DWORD      | 0x000000c8 (200)           |
| Dolby                                             |        | B DefaultServerWeight4                            | REG_DWORD      | 0x000000c8 (200)           |
| DTS                                               |        | B DefaultServerWeight5                            | REG_DWORD      | 0x000000c8 (200)           |
| A 🕌 ESET                                          |        | 🕮 DefaultServerWeight6                            | REG_DWORD      | 0x000000c8 (200)           |
| SET Security                                      |        | 🕮 DefaultServerWeight7                            | REG_DWORD      | 0x00000c8 (200)            |
| CurrentVersion                                    |        | 100 DefaultServerWeight8                          | REG_DWORD      | 0x00000c8 (200)            |
| Antispam                                          |        | 100 DontShowRegDlg                                | REG_DWORD      | 0x00000001 (1)             |
|                                                   |        | ab FailSafeServer                                 | REG_SZ         | http://update.eset.com/es  |
|                                                   |        | 🕮 InstallTime                                     | REG_DWORD      | 0x50c493d0 (1355060176)    |
|                                                   |        | 🕮 LastBackupTime                                  | REG_DWORD      | 0x50c49430 (1355060272)    |
| 5 01000100                                        |        | 🕫 LastUpdate Создать 🕨                            | Раздел         |                            |
| 01000101                                          |        | 88 LastUpdateAttempt                              |                |                            |
| 01000102                                          |        | 88 LastUpdateSeed                                 | Строковый пара | аметр                      |
| jj 01000103                                       |        | 100 RegistrationType                              | Двоичный пара  | метр                       |
| j]} 01000200                                      |        | ab UpdateServerGroup                              | Параметр DWO   | RD (32 бита)               |
| a 퉲 01000400                                      |        | ab) UpdateServerGroupOld                          | Параметр QWO   | RD (64 бита)               |
| ▶ - 🎴 Profiles                                    |        | (ab) VerFileLastModified_89.202.149.49            | Мультистроков  | ый параметр                |
| ► - 🎽 Settings                                    |        | (ab) VerFileLastModified_um10.eset.com            | Расширяемый с  | троковый параметр          |
| ▶ • 🕌 UI_Settings                                 |        | VerFileLastModified_update.eset.com               |                |                            |
| 01000600                                          | -      | <                                                 |                |                            |
|                                                   | TSer   | urity (Current/ersion) Plugins/01000/00/ Settings |                |                            |
| NOWINDOTED/INCT_COCAL_WACHINE SOFT WARE ESET (ESE | .1 580 | any (current/ersion/Flughts/01000400/settings     |                | .#                         |

# ШАГ 9:

Кликаем правой кнопкой мыши по вновь созданному параметру DWORD и выбираем «Изменить...»

| 🔐 Редактор реестра                           |     |                                     |           |                            |
|----------------------------------------------|-----|-------------------------------------|-----------|----------------------------|
| Файл Правка Вид Избранное Справка            |     |                                     |           |                            |
| A 📗 HKEY_LOCAL_MACHINE                       | *   | Имя                                 | Тип       | Значение                   |
| ▶ - <b>U</b> BCD0000000                      |     | ab DefaultServer2                   | REG_SZ    | http://um16.eset.com/ese   |
| ▶ - 📕 HARDWARE                               |     | ab DefaultServer3                   | REG_SZ    | http://89.202.149.45/eset_ |
| SAM                                          |     | ab DefaultServer4                   | REG_SZ    | http://um21.eset.com/ese   |
|                                              |     | ab DefaultServer5                   | REG_SZ    | http://89.202.149.49/eset_ |
| SOFTWARE                                     |     | ab DefaultServer6                   | REG_SZ    | http://um23.eset.com/ese   |
| Acronis                                      |     | ab DefaultServer7                   | REG_SZ    | http://84.233.195.62/eset_ |
|                                              |     | b DefaultServer8                    | REG_SZ    | http://um25.eset.com/ese   |
|                                              |     | DefaultServerCount                  | REG_DWORD | 0x0000009 (9)              |
| ATI Technologies                             | -   | DefaultServerWeight0                | REG_DWORD | 0x000000c8 (200)           |
| CBSTEST                                      | =   | B DefaultServerWeight1              | REG_DWORD | 0x000000c8 (200)           |
| ▷ - A Classes                                |     | B DefaultServerWeight2              | REG_DWORD | 0x000000c8 (200)           |
| D III Clients                                |     | 100 DefaultServerWeight3            | REG_DWORD | 0x000000c8 (200)           |
| ⊳ ComodoGroup                                |     | 100 DefaultServerWeight4            | REG_DWORD | 0x000000c8 (200)           |
| ⊳                                            |     | 100 DefaultServerWeight5            | REG_DWORD | 0x000000c8 (200)           |
|                                              |     | 100 DefaultServerWeight6            | REG_DWORD | 0x000000c8 (200)           |
| a 🛺 ESET                                     |     | 100 DefaultServerWeight7            | REG_DWORD | 0x000000c8 (200)           |
| ESET Security                                |     | B DefaultServerWeight8              | REG_DWORD | 0x000000c8 (200) ≡         |
| CurrentVersion                               |     | B DontShowRegDIg                    | REG_DWORD | 0x00000001 (1)             |
| D - Matispam                                 |     | ab FailSafeServer                   | REG_SZ    | http://update.eset.com/es  |
| Into                                         |     | 88 InstallTime                      | REG_DWORD | 0x50c493d0 (1355060176)    |
|                                              |     | 88 LastBackupTime                   | REG_DWORD | 0x50c49430 (1355060272)    |
| A                                            |     | 颵 LastUpdate                        | REG_DWORD | 0x50c493d0 (1355060176)    |
| ►                                            |     | 🕮 LastUpdateAttempt                 | REG_DWORD | 0x50c49433 (1355060275)    |
| 5                                            |     | 腿 LastUpdateSeed                    | REG_DWORD | 0x784abeda (2018164442)    |
| 01000102                                     |     | RegistrationType                    | REG_DWORD | 0x0000006 (6)              |
| 01000103                                     |     | ab UpdateServerGroup                | REG_SZ    |                            |
| ▶ - <b>1000200</b>                           |     | ab UpdateServerGroupOld             | REG_SZ    |                            |
| a 🚡 01000400                                 |     | VerFileLastModified_89.202.149.49   | REG_SZ    | Sun, 09 Dec 2012 12:33:02  |
| 🕞 📲 Profiles                                 |     | VerFileLastModified_um10.eset.com   | REG_SZ    | Sun, 09 Dec 2012 12:32:50  |
| Settings                                     |     | VerFileLastModified_update.eset.com | REG_SZ    | Sun, 09 Dec 2012 12:32:46  |
| ▶ 🔐 UI_Settings                              |     | Registration Management             | WORD      | 0x00000000 (0)             |
| Þ - 🌺 01000600                               | _   |                                     |           |                            |
|                                              |     | Изменить двоичные данные            |           |                            |
| KOMITER HERE LOCAL_MACHINE\SOFTWARE\ESET\ESE | Sec | urity\CurrentVers<br>Удалить        |           | .::                        |
|                                              |     | Переименовать                       |           |                            |

#### ШАГ 10:

В появившемся окне, в поле «Значение» пишем «8». Жмем «ОК».

| Параметр:    |                                       |
|--------------|---------------------------------------|
| Registration |                                       |
| Значение:    | Система исчисления                    |
| 8            | <ul> <li>Шестнадцатеричная</li> </ul> |
|              | 🔘 Десятичная                          |
|              |                                       |

#### В том же подкаталоге:

**HKEY\_LOCAL\_MACHINE\SOFTWARE\ESET Security\CurrentVersion\Plugins\01000400\Settings** находим параметр **«ActivateTrial»** и проверяем его значение – должен стоять **«О»**, если стоит **«1»** - исправляем на **«О»**.

#### ШАГ 11:

Заходим в подкаталог как показано на рисунке: HKEY\_LOCAL\_MACHINE\SOFTWARE\ESET\ESET Security\CurrentVersion\Info

# Далее на правом поле редактора параметре «**PackageFeatures**» кликаем правой кнопкой мыши и выбираем «**Изменить...**».

| 💣 Редактор реестра                              |     |                        |      |               |             |           |   |                              |
|-------------------------------------------------|-----|------------------------|------|---------------|-------------|-----------|---|------------------------------|
| Файл Правка Вид Избранное Справка               |     |                        |      |               |             |           |   |                              |
|                                                 | *   | Имя                    | ,    |               |             | Тип       | 3 | Значение                     |
|                                                 |     | ав Арр Дата Діг        | )    |               |             | REG_3Z    |   | Shadehue He (IpucBoeho)      |
| 🔈 🍶 SAM                                         |     | ab DataDir             |      |               |             | REG SZ    |   | SET/ESET NOD32 Antivirus     |
|                                                 |     | ab EditionName         |      |               |             | REG SZ    |   | SET (ESET NODSZ Antivirus)   |
|                                                 |     | 200 ei1                |      |               |             | REG OWORD |   | )xaca3db6d626c (1898197610   |
| Acronis                                         |     | 110 ei2                |      |               |             | REG OWORD |   | )x256112ed56ef404e (2693454  |
| Adobe                                           |     | nill ei3               |      |               |             | REG OWORD |   | )x50c493e8 (1355060200)      |
|                                                 |     | 110 ei4                |      |               |             | REG DWORD |   | x00000000 (0)                |
| All All Technologies                            |     | ab InstallDir          |      |               |             | REG SZ    |   | C:\Program Files\ESET\ESET [ |
|                                                 | Ξ   | ab LanguageCode        |      |               |             | REG SZ    |   | u                            |
|                                                 |     | 100 LanguageId         |      |               |             | REG DWORD | 0 | )x00000419 (1049)            |
| Clients                                         |     | R PackageFeatures      |      |               |             | REG DWORD | 0 | x00000022 (34)               |
| ComodoGroup                                     |     | R PackageTag           |      | Изменить      |             | RD        | C | )xc2f0600a (3270533130)      |
| ⊳- Dolby                                        |     | R ProductACode         |      | Изменить двои | чные данны  | RD        | 0 | x0000006a (106)              |
|                                                 |     | R ProductBase          |      | , isine Hoon  | And Marries | RD        | C | x00000000 (0)                |
| 🖕 🍌 ESET                                        |     | ab ProductCode         |      | Удалить       |             |           | { | 71F97808-27FB-46D3-9C0E-4    |
| ESET Security                                   |     | <b>ab</b> ProductName  |      | Переименоват  | ь           |           | E | SET NOD32 Antivirus          |
| CurrentVersion                                  | _   | ab ProductType         | _    |               |             | REG_SZ    |   | av                           |
| D - 🕌 Antispam                                  |     | ab ProductVersion      |      |               |             | REG_SZ    | 6 | 5.0.304.6                    |
| - Info                                          |     | 3 ScannerBuild         |      |               |             | REG_DWORD | 0 | x000030d2 (12498)            |
| ▷ · ↓ InstalledVersionInfo                      |     | ab ScannerVersion      |      |               |             | REG_SZ    | 7 | 7690 (20121114)              |
| A · · Plugins                                   |     | 3 ScannerVersionId     |      |               |             | REG_DWORD | 0 | )x00001e0a (7690)            |
|                                                 |     | ab UniqueId            |      |               |             | REG_SZ    | 0 | 007E98350C493DD              |
|                                                 |     | 10 WscState            |      |               |             | REG_DWORD | 0 | x00000010 (16)               |
|                                                 |     |                        |      |               |             |           |   |                              |
| N 01000102                                      |     |                        |      |               |             |           |   |                              |
| 5 01000200                                      |     |                        |      |               |             |           |   |                              |
| 01000400                                        |     |                        |      |               |             |           |   |                              |
| 01000600                                        |     |                        |      |               |             |           |   |                              |
| 01000800                                        |     |                        |      |               |             |           |   |                              |
| Scanners                                        |     |                        |      |               |             |           |   |                              |
| ⊳-jj Scheduler                                  |     |                        |      |               |             |           |   |                              |
| Setun                                           | Ŧ   | •                      | _    |               |             |           |   | •                            |
| Компьютер\HKEY_LOCAL_MACHINE\SOFTWARE\ESET\ESET | Sec | urity\CurrentVersion\] | Info |               |             |           |   | H.                           |

# ШАГ 12:

В появившемся окне в поле «Значение» пишем в английской раскладке:

- для ESET NOD32 Antivirus «**0с**»;
- для ESET Smart Security **«3d**».

Жмем «**ОК**».

| Изменение параметра DW       | ORD (32 бита)                                                                   |
|------------------------------|---------------------------------------------------------------------------------|
| Параметр:<br>PackageFeatures |                                                                                 |
| Значение:<br>Ос              | Система исчисления<br><ul> <li>Шестнадцатеричная</li> <li>Десятичная</li> </ul> |
|                              | ОК Отмена                                                                       |

После перегрузки мы видим соответствующие уведомления о том, что программа активирована.

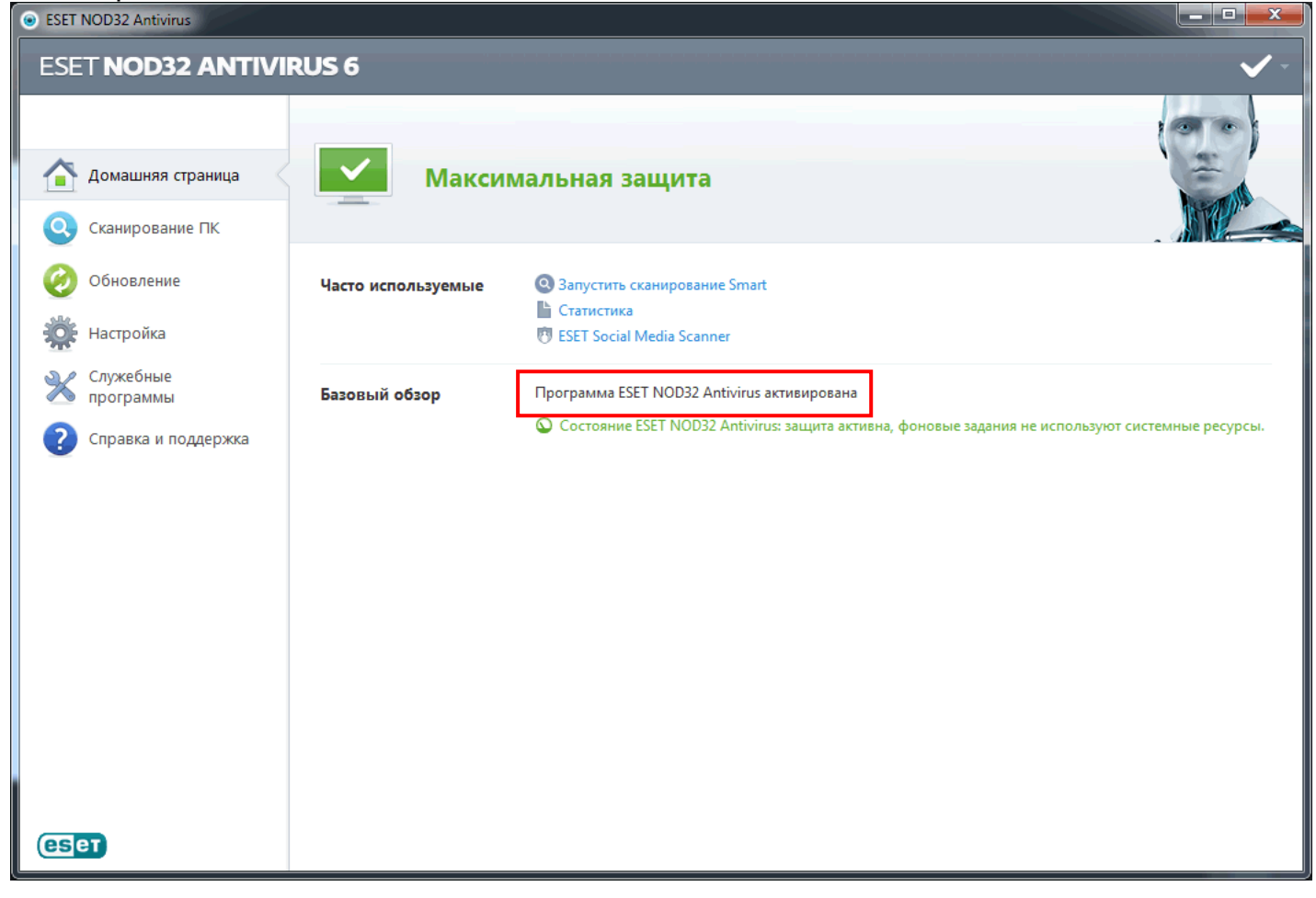

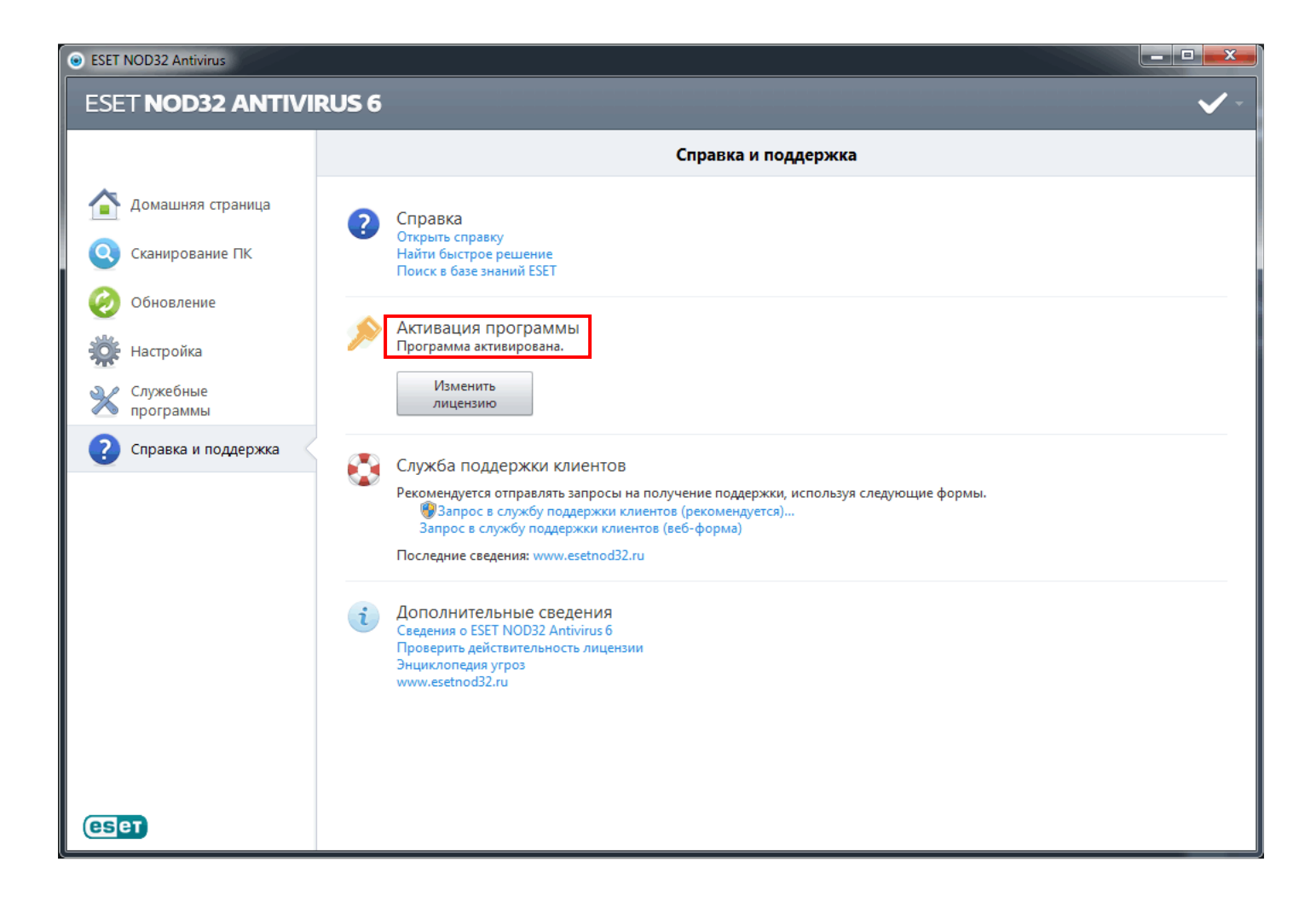

#### ШАГ 14:

Заходим в дерево расширенный настроек, для этого нажимаем клавишу **«F5**» в главном окне программы, в подраздел **«Обновить**». Теперь мы видим, что у нас появилась возможность добавить сторонний сервер обновлений. Жмем кнопку **«Изменить...**»

| ESET NOD32 Antivirus<br>Дополнительные настройки                                                                                                    | eser                                                                                                    |
|----------------------------------------------------------------------------------------------------|----------------------------------------------------------------------------------------------------|
| <ul> <li>Компьютер</li> <li>Интернет и электронная почта</li> <li>Обновление</li> <li>Обновить</li> <li>Дополнительно</li> <li>Служебные программы</li> <li>Интерфейс</li> </ul> | Выбранный профиль:<br>Мой профиль    Профили  Обновить настройки выбранного профиля  Сервер обновлений: Выбирать автоматически  Изменить  Имя пользователя: Пароль:                                    |
|                                                                                                    | <ul> <li>Регулярное обновление</li> <li>Дополнительные настройки обновления: Настройка</li> <li>Очистить кэш обновлений: Очистить</li> <li>Не отображать уведомление об успешном обновлении</li> </ul> |
| Q, Поиск                                                                                                    | Отмена     По умолчанию                                                                                                    |

#### ШАГ 15:

Вписываем в соответствующее поле адрес стороннего сервера. Жмем «**Добавить**» и «**ОК**».

| Список серверов обновлений | ? ×       |
|----------------------------|-----------|
| Серверы обновлений:        |           |
| http://сторонний_сервер/   |           |
| Список серверов обновлений |           |
|                            | Добавить  |
|                            | Удалить   |
|                            | Изменить  |
|                            |           |
|                            |           |
|                            |           |
|                            |           |
|                            |           |
|                            | ОК Отмена |

## ШАГ 16:

Теперь остается только выбрать добавленный сервер из всплывающего списка и нажать «**ОК**».

| ESET NOD32 Antivirus                                                                                                    |                                                                                                    |  |
|----------------------------------------------------------------------------------------------------|----------------------------------------------------------------------------------------------------|--|
| Дополнительные настройки                                                                                                 | (BE)                                                                                                    |  |
| Компьютер<br>Ф. Компьютер<br>Обновление<br>Обновить<br>Дополнительно<br>Служебные программы<br>Ф. Компьютер<br>Интерфейс | Выбранный профиль:<br>Мой профиль  Обновить настройки выбранного профиля Сервер обновлений:  http://сторонний_сервер/ Имя пользователя: Пароль: Очистить Очистить кэш обновлении: Очистить кэш обновлений: Очистить Не отображать уведомление об успешном обновлении |  |
| Q, Поиск                                                                                                    | Отмена По умолчанию                                                                                                    |  |

Руководство по активации и добавлению стороннего сервера обновлений в ESET NOD32 Antivirus System v8.x.xxx.x ESET Smart Security System v8.x.xxx.x 2014 © RuddeR